## **Configure Port Range Forwarding on the RV110W**

## **Objectives**

The Port Range Forwarding Rules page lists all of the available port forwarding rules for the device, and allow port forwarding rules to be configured.

The objective of this document is to explain how to configure Port Range Forwarding on the RV110W.

## **Applicable Devices**

• RV110W

## **Port Range Forwarding**

Step 1. Log in to the web configuration utility and choose **Firewall > Port Range Forwarding**. The *Port Range Forwarding* page appears:

| Port Range Forwarding Rules Table |       |     |          |            |        |  |  |  |
|-----------------------------------|-------|-----|----------|------------|--------|--|--|--|
| Application                       | Start | End | Protocol | IP Address | Enable |  |  |  |
|                                   |       |     | TCP 💌    |            |        |  |  |  |
|                                   |       |     | TCP 💌    |            |        |  |  |  |
|                                   |       |     | TCP      |            |        |  |  |  |
|                                   |       |     | TCP 💌    |            |        |  |  |  |
|                                   |       |     | TCP      |            |        |  |  |  |
|                                   |       |     | TCP      |            |        |  |  |  |

Step 2. In the *Application* field, enter the name of the application that port forwarding will apply to.

Step 3. In the *Start* field, enter the port number that begins the range of ports to forward for the application.

Step 4. In the *End* field, enter the port number that ends the range of ports to forward for the application.

| Port Range Forwarding Rules Table |       |     |            |            |        |  |  |  |  |
|-----------------------------------|-------|-----|------------|------------|--------|--|--|--|--|
| Application                       | Start | End | Protocol   | IP Address | Enable |  |  |  |  |
|                                   |       |     | TCP 🔻      |            |        |  |  |  |  |
|                                   |       |     | TCP<br>UDP |            |        |  |  |  |  |
|                                   |       |     | TCP & UDP  |            |        |  |  |  |  |
|                                   |       |     | TCP        |            |        |  |  |  |  |
|                                   |       |     | TCP 💌      |            |        |  |  |  |  |
|                                   |       |     | TCP        | 1          |        |  |  |  |  |

Step 5. From the *Protocol* drop-down list, choose the protocol used by the port range.

- TCP Transport protocol that is secure, but slower UDP.
- UDP Transport protocol that is faster than TCP, but less secure.
- TCP & UDP Either transport protocol is accepted.

Step 6. In the *IP Address* field, enter the IP address of the host on the LAN side to which the specific IP traffic will be forwarded.

Step 7. Check the **Enable** box to enable this rule.

Step 8. Click Save.